# Instrukcja głosowania przedstawicieli RPSA Wydziału Chemii UG – udzielenie rekomendacji kandydatom na Dziekana Wydziału Chemii, na kadencję 2020- 2024

Szanowni Państwo,

Spotkanie wyborcze członków Rady Przedstawicieli Społeczności Akademickiej (RPSA) Wydziału Chemii odbędzie się w dniu 9 czerwca 2020 (o godzinie 10:00) z wykorzystaniem aplikacji **MS Teams i Forms** należących do usług pakietu **MS Office 365**. Głosowanie przy pomocy dedykowanych formularzy **zapewnia tajność oddanych głosów** (system nie rejestruje imienia

i nazwiska osoby głosującej, adresu e-mail itp.).

- Poniższa instrukcja jest szczególnie dedykowana osobom nie posiadającym doświadczenia w pracy z aplikacją **MS Teams**.
- Głosowanie z wykorzystaniem MS Teams odbywa się poprzez indywidulane konta Office 365 ("konta pocztowe" w domenie <u>imię.nazwisko@ug.edu.pl</u>) i nie wymaga żadnej instalacji dodatkowego oprogramowania. Całość procesu głosowania odbywa się poprzez przeglądarki internetowe tj. Edge, Chrome, Opera. UWAGA! Przeglądarka FIREFOX i SAFARI nie są kompatybilna z MS Teams, więc prosimy ich nie używać.
- Przed przystąpieniem do głosowania prosimy upewnić się, że pamiętacie Państwo hasło do swojego konta w usłudze MS Office 365 (logowanie poprzez konto e-mail). W przypadku braku dostępu do Office 365 prosimy o kontakt z Centrum Informatycznym UG.
- Proces głosowania zostanie przeprowadzony w formule spotkania LIVE, w związku z tym wszystkie osoby uprawnione dostaną na swoją pocztę uniwersytecką zaproszenie na spotkanie pt. "Posiedzenie Rady Społeczności Akademickiej Wydziału Chemii UG". Rekomenduje się by komputer, z którego będą Państwo korzystać był wyposażony w kamerę, mikrofon i głośniki. Jednak NIE JEST TO NIEZBĘDNE do przeprowadzenia procesu głosowania. W dalszej części instrukcji zostanie wyjaśnione w jaki sposób postępować aby dołączyć do spotkania i zagłosować.
- Posiedzenie członków RPSA rozpocznie się o godzinie 10:00, a od około godziny 9:45 będzie możliwe dołączenie do spotkania wg. Sposobów opisanych w instrukcji
- Podczas głosowania należy wypełniać formularze "Lista Obecności", "Wybór Dziekana Wydziału Chemii" itd. zgodnie z poleceniami Przewodniczącego RPSA
- Wyniki głosowania zostaną umieszczone w aplikacji Teams podczas posiedzenia RPSAW oraz w komunikatach na stronie internetowej: <u>https://chemia.ug.edu.pl/wydzial/władze/wybory\_2020-2024</u>

#### 1) Akceptacja zaproszenia wysłana w wiadomości e-mail

- Zaproszenie na spotkanie członków RPSA Wydziału Chemii UG zostało wysłane do Państwa w wiadomości e-mail pt. "Posiedzenie Rady Społeczności Akademickiej Wydziału Chemii UG"
- Po akceptacji zaproszenia, termin posiedzenia zostanie dodany do Państwa kalendarza

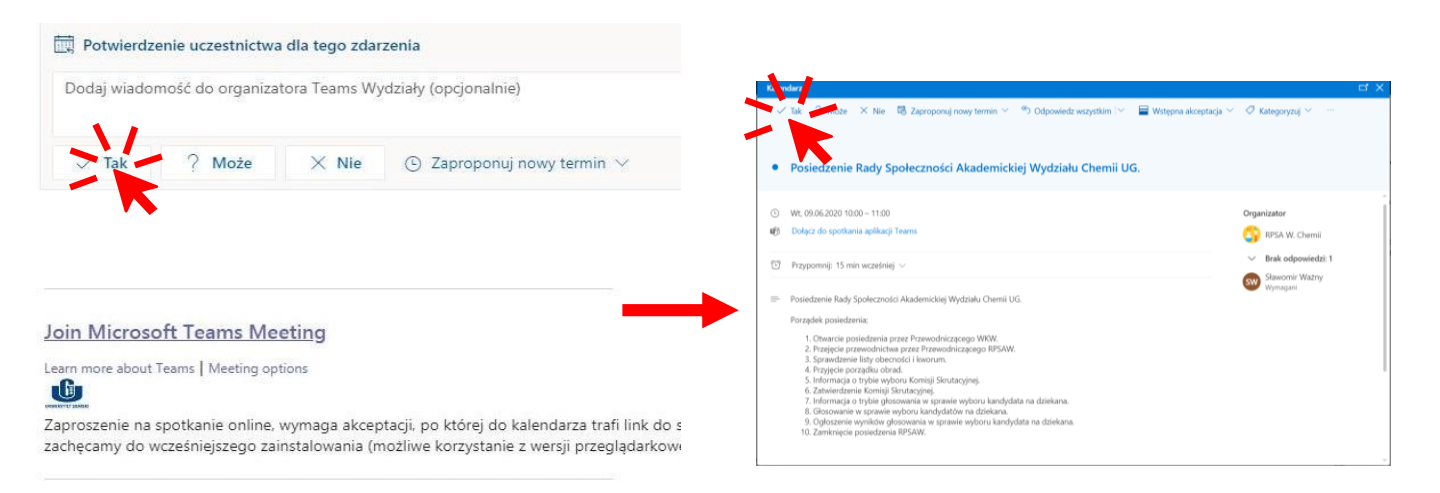

### 2) Dołączanie do spotkania w dniu posiedzenia RPSA

- Do spotkania członów RPSA możecie Państwo dołączyć na kilka sposobów:

#### Sposób "1"

- Dołączanie do spotkania przez logowanie do konta Office 365 i uruchomienie aplikacji Teams

A - Logowanie do konta Office 365 → B -uruchomienie aplikacji Teams → C - wybranie zespołu "RPSA W. Chemii" → D - wybranie kanału "Posiedzenie Rady" → E - wybranie opcji

A - Logowanie do konta Office 365 i B – uruchomienie aplikacji Teams jest możliwe na dwa sposoby:

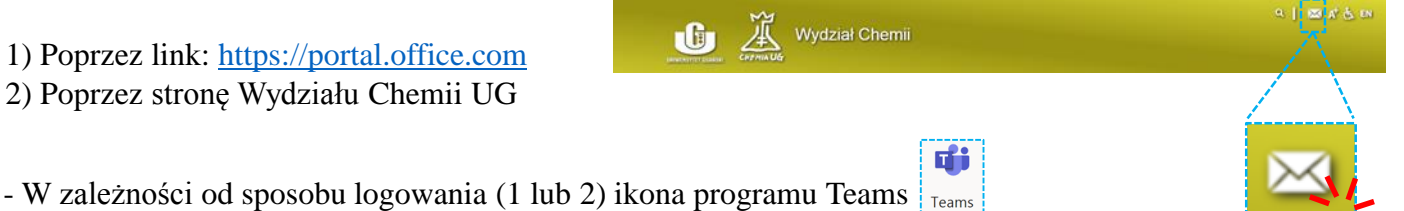

będzie widoczna w głównym oknie (1) lub jest ukryta w "uruchamianie aplikacji" (2).

#### logowanie sposobem "1"

| Office 365 |                    |         |          |      |       |            |         |            |       |                   |              |          |   |
|------------|--------------------|---------|----------|------|-------|------------|---------|------------|-------|-------------------|--------------|----------|---|
|            | Dobry wi           | eczór   |          |      |       |            |         |            |       | Zainstaluj pak    | iet Office 💛 | <u> </u> |   |
|            | +                  | o.      | -        | w    | ×     | •          | N       |            | 1.    | N                 | s            |          | T |
|            | Rozpocznij<br>nowy | Outlook | OneDrive | Word | Excel | PowerPoint | OneNote | SharePoint | Teams | Class<br>Notebook | Sway         |          |   |

#### logowanie sposobem "2"

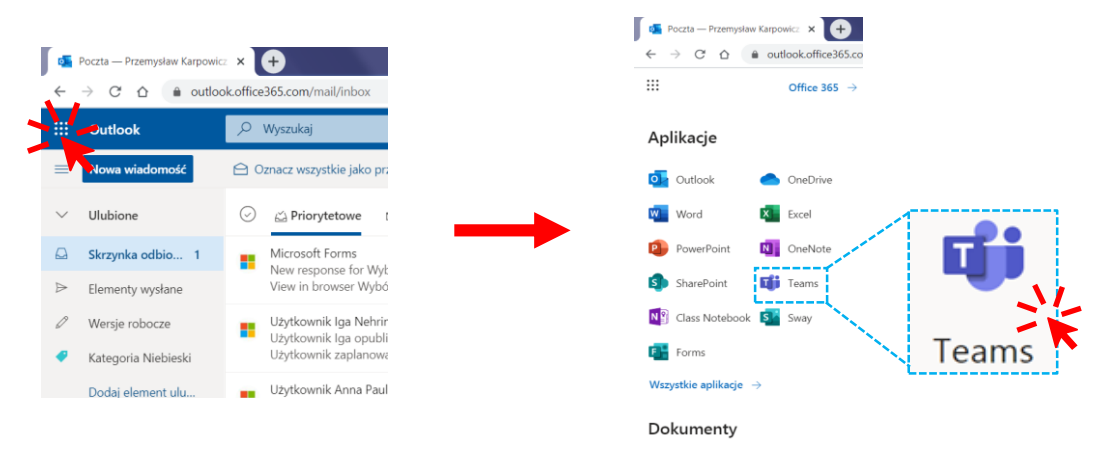

## C - wybranie zespołu "RPSA W. Chemii"

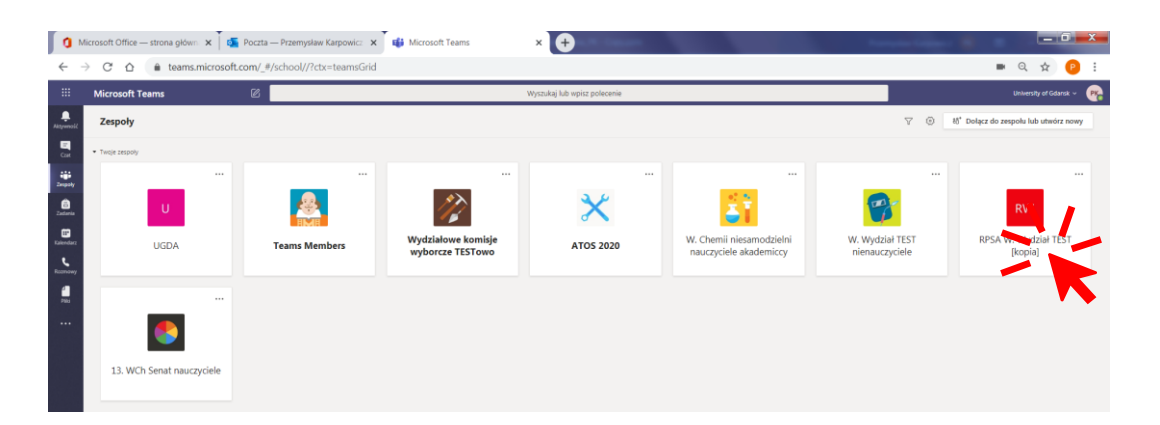

### D - wybranie kanału "Posiedzenie Rady" i E - wybranie opcji "Dołącz"

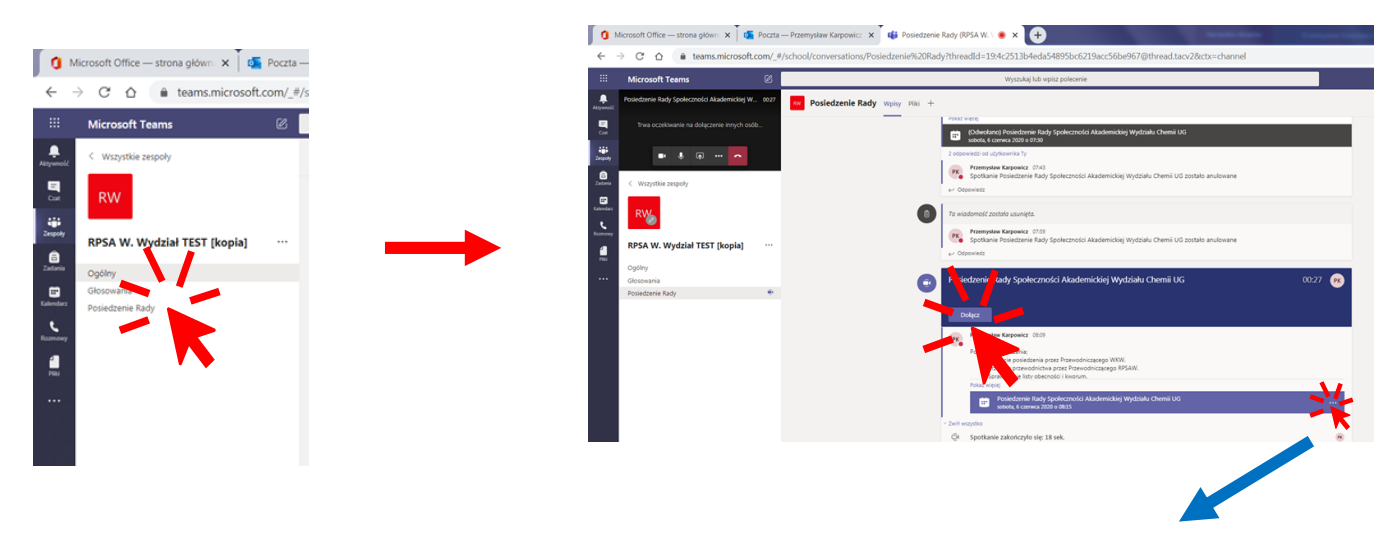

Uwaga: jeżeli nie wyświetli się opcja "Dołącz" to klikamy "Wyświetl szczegóły spotkania", a następnie "Dołącz"

| Ом              | /licrosoft Of | fice — strona gli 🗴 👖 👯 Wyłoguj 🗙 🖌 🏟 Microsoft Teams X 🛛 🐗 Dołącz do konwersacji X 🗍 🐗 Posiedzenie Rady Społec: 🐠 X 🗍 👫 Logowanie na koncie       | × +                                |
|-----------------|---------------|----------------------------------------------------------------------------------------------------|------------------------------------|
| ← -             | → C           | Leams.microsoft.com/_#/scheduling-form/?eventId=AAMkAGFJZmVkZWVILTM4NmltNDV/My05MDRILWVjNZlyZGFhODhmZg8GAAAAAABhLFJSv2XmQZQRdT2DfH1f8wAw4I-o_n9BRk | iorwr0P 💌 🔍 🛧 🥐                    |
|                 | Micros        | oft Teams 🐵 Wyszukaj kib wpisz połecenie                                                                                                    | University of Gdansk 🛩 👎           |
| e<br>penall     | e i           | tosiedzenie Rady Społeczności Akademickiej Wydziału Chemii UG Cat. Szczegółowe informacje Asystent planowania                                      | Dolącz zamknij                     |
| in and a second | × Ar          | uhij spotkanie Strefa czazowa: (UTC+0100) Sarajewo, Skopje, Warszawa, Zagrzeb Opcje spotkania                                                      | Śtazenie                           |
|                 | 0             | Posledzenie Rady Społeczności Akademickiej Wydziału Chemii UC                                                                                      | PK Przemysław arpon<br>Organizator |
| <b>)</b>        | ŝ             | Dodaj uzestników wymaganych + Opejonalni                                                                                                    |                                    |
| a<br>dez        | ₿             | 06.05.2020 09:30 ∨ → 06.06.2020 10:00 ∨ 30 min ● Cally dated                                                                                       |                                    |
|                 | Ø             | Nie powtarza się 🗤 🗠                                                                                                    |                                    |
|                 |               | R PSA W. Wyddail TEST (kopia) > Posiedzenie Rady                                                                                                   |                                    |
|                 | ۲             | Dodaj lokalizację                                                                                                    |                                    |
|                 | Ξ             | B Z U S   ∀ A Aupt∨ Z   + + = = =   11 0 = = =   5 C                                                                                               |                                    |

### Sposób "2"

- Jeżeli będziecie Państwo zalogowani na swoim konie pocztowym, to tuż przed rozpoczęciem posiedzenia wyświetli się powiadomienie przez które możemy również dołączyć do spotkania.

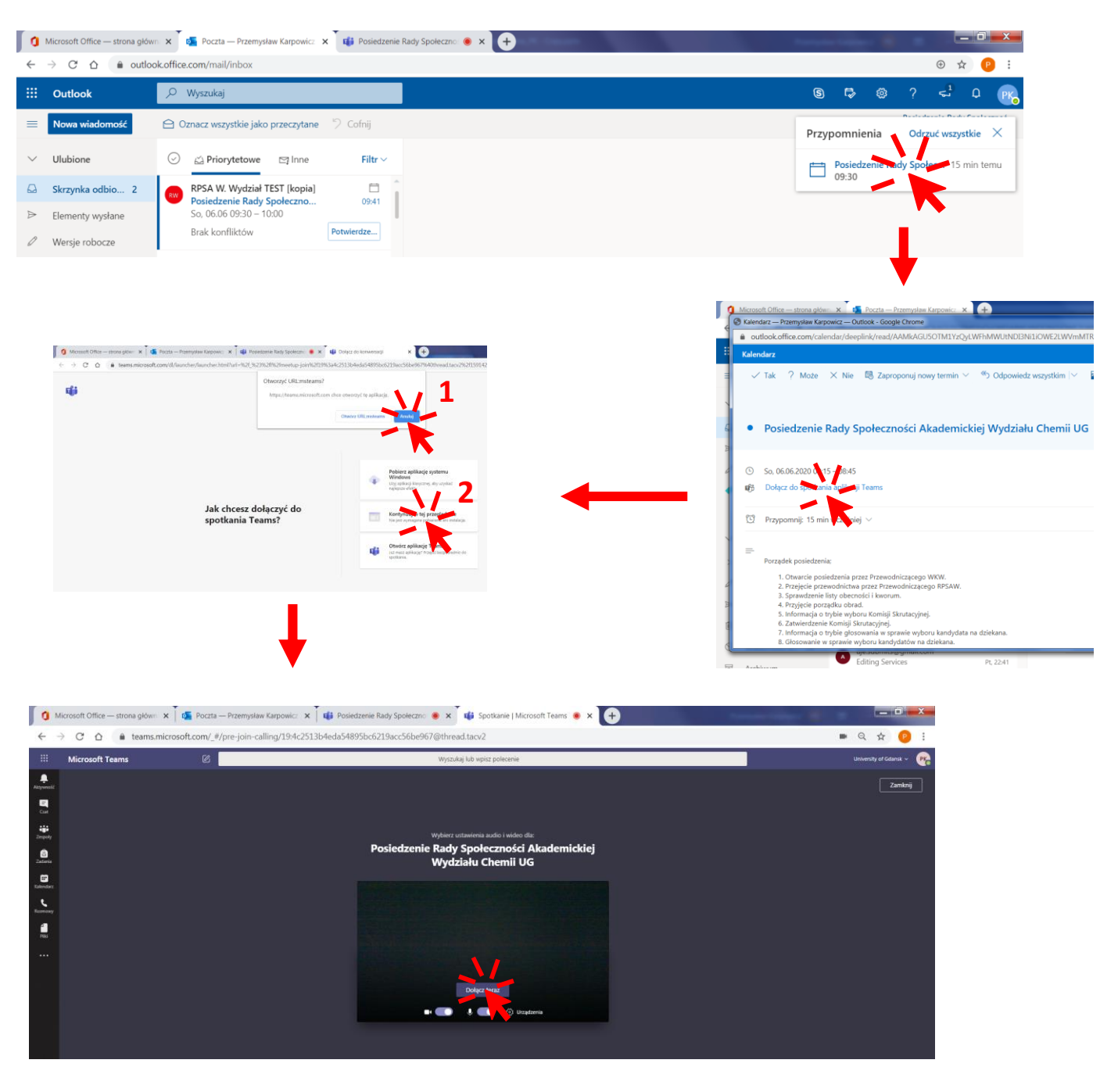

## Sposób "3"

- W wiadomości e-mail, którą otrzymaliście Państwo na pocztę uniwersytecką znajduje się link do spotkania w aplikacji Teams, który również umożliwia dołączenie do Posiedzenia RSA W. Chemii

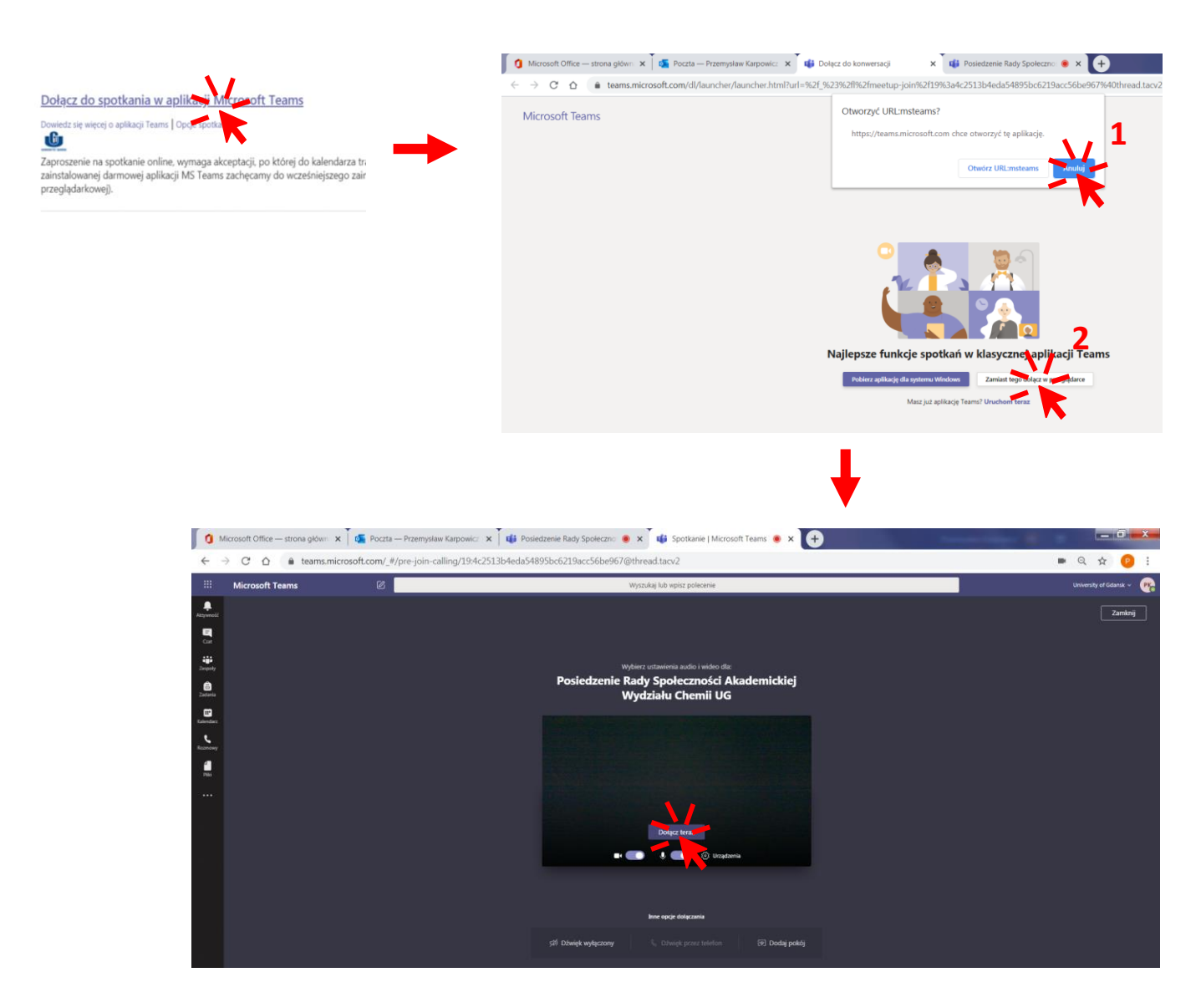

**Uwag:** poniższe okno może się pojawić jeżeli będziemy dołączać do spotkania przez zainstalowaną aplikację, korzystamy z klienta pocztowego np. Google, lub jeżeli w międzyczasie wylogowaliśmy się z poczty

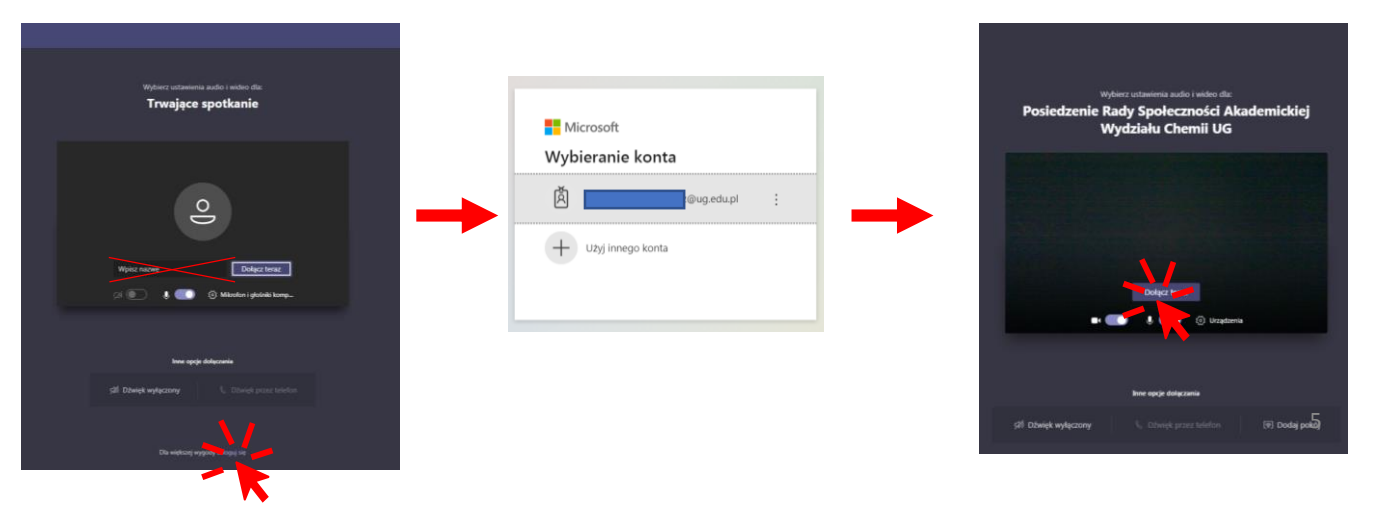

## 3) Poruszanie się w aplikacji Teams podczas spotkania RPSAW

- Poniż przedstawiono Państwu najważniejsze funkcje, które przydadzą się w trakcie spotkania wyborczego

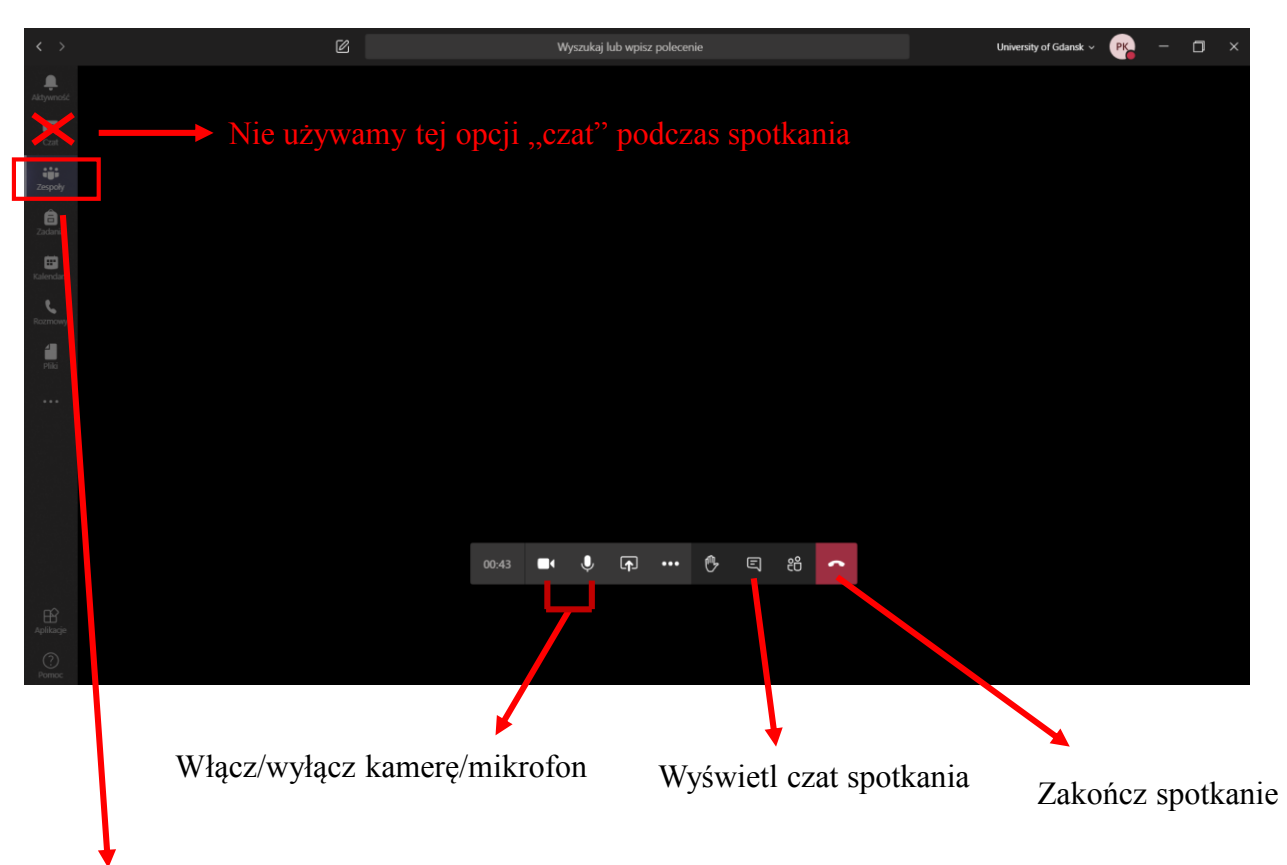

Przycisk **Zespoły** będzie wykorzystywany do poruszania się po Kanałach Zespołu w trakcie spotkania - szczególnie istotne w momencie przejścia do **Listy obecności** i **Formularzy glosowania**.

#### > Zmiana widoku zespołów – ułatwi to Państwu dostęp do formularzy głosowania

Widok okna programu po wybraniu przycisku "**Zespoły"** prezentuje wszystkie zespoły do których należymy w formie kafelków (w zależności od ustawienia w Teamsach). Wygodniejszy będzie jednak widok/układ w formie listy, który włączymy w opcji "Widok"

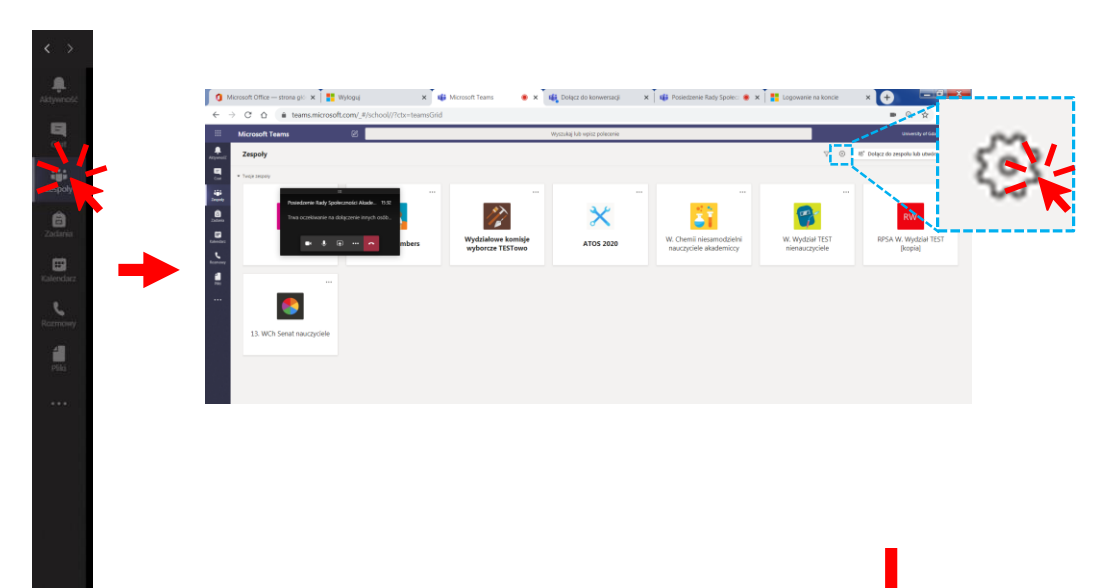

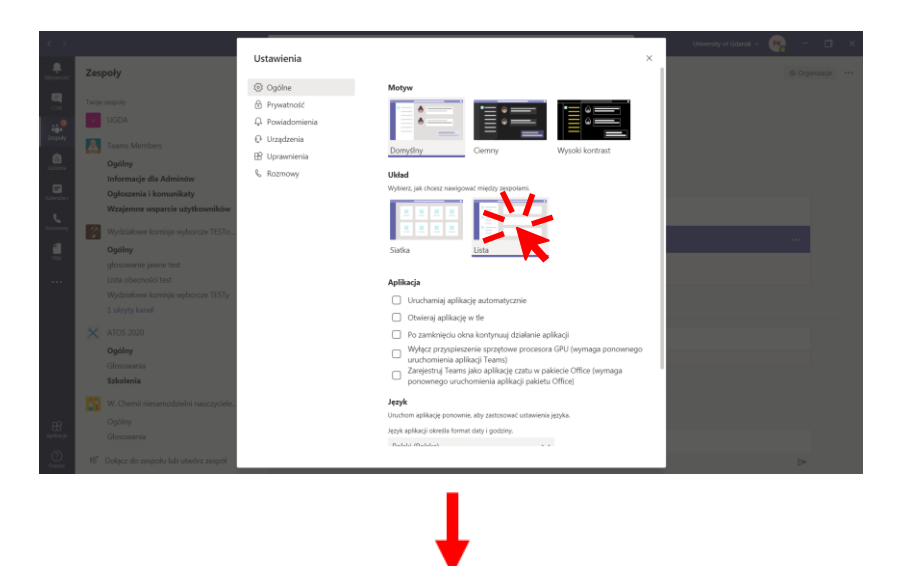

- Otrzymamy widok, w którym wyświetli się lista wszystkich naszych grup i kanałów.

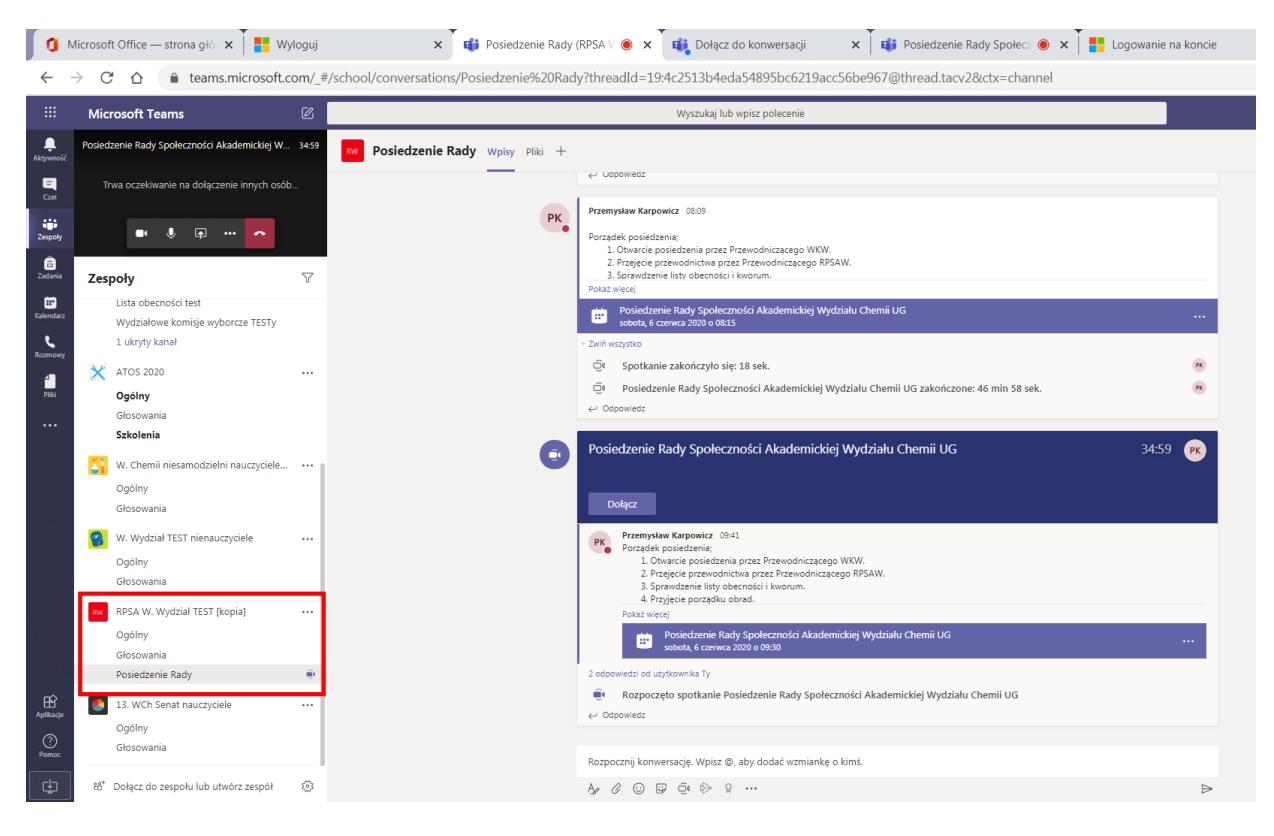

W Zespole znajdują się 3 Kanały: Ogólny, Głosowania, Posiedzenie:

- Kanał "Ogólny" jest domyślny i pojawia się automatycznie przy zakładaniu Zespołu
- Kanał "Głosowania" tutaj będą zamieszczane formularze tj. Lista obecności oraz Formularze głosowania
- Kanał "**Posiedzenie**" miejsce w którym domyślnie znajdzie się każdy dołączający do spotkania. W tym miejscu będzie można uzyskać informacje dotyczące spotkania poprzez czat

Każdorazowy powrót do powiększonego okna widoku z kamerami bądź "awatarami" innych użytkowników uzyskujemy poprzez 2-krotne kliknięcie w pomniejszone okienko w lewym górnym rogu – proszę uważać by przypadkiem nie kliknąć opcji "Zakończ spotkanie".

## 4) "Podpisanie" listy obecności i głosowanie właściwe

 Podczas posiedzenia, Przewodniczący RPSAW poprosi Państwa w konkretnym momencie o wypełnienie formularzy znajdujących się w kanale "Głosowania" np. najpierw "Lista obecności", a później "Wybór kandydata na Dziekana (2020-2024)". Formularze otworzyą się za pomocą aplikacji Forms.

## A – lista obecności

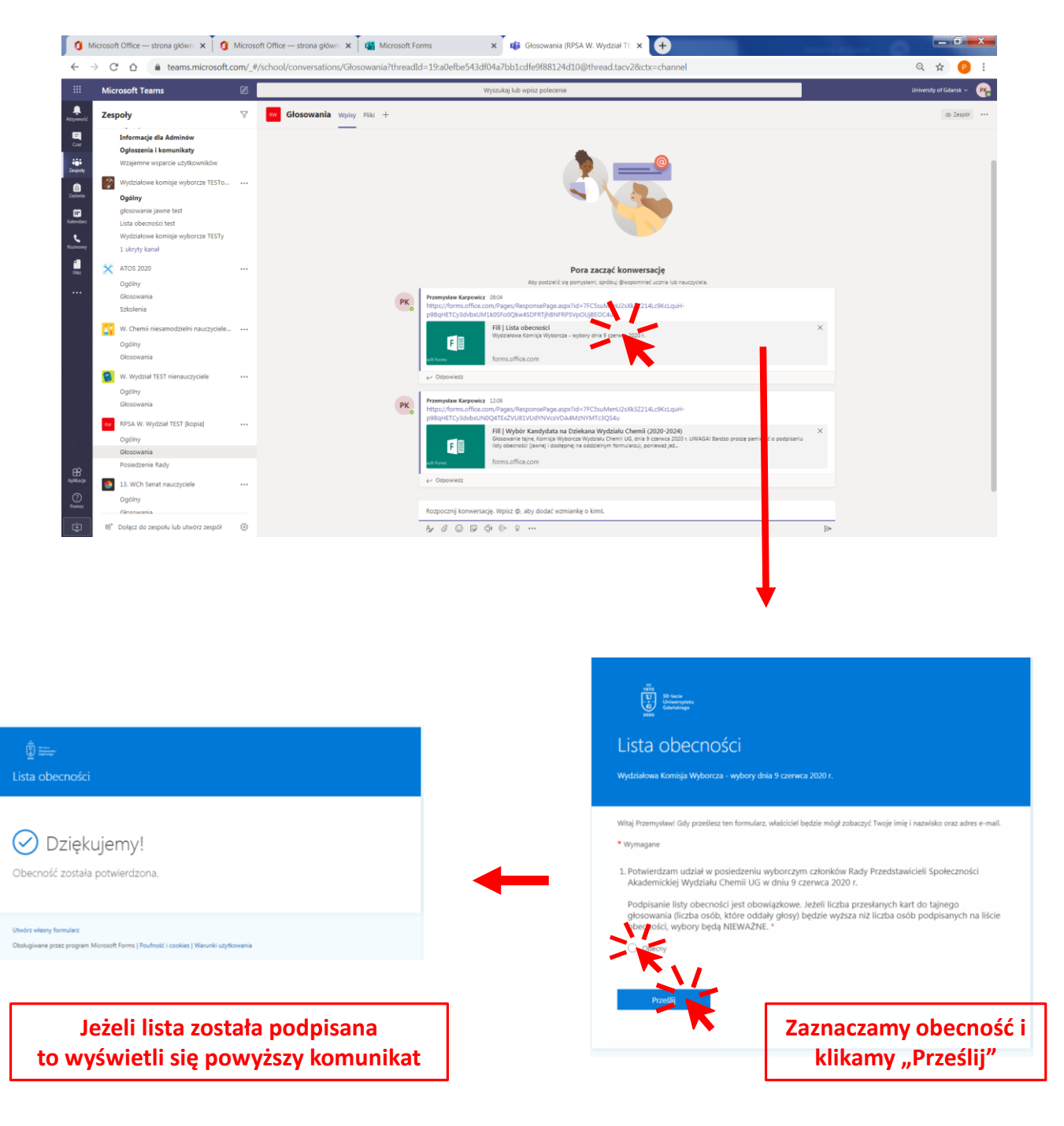

#### **B** – karta głosowania

- Po wypełnieniu listy obecności Przewodniczący RPSAW poprosi Państwa o głosowanie właściwe wybieramy ponownie kanał "Głosowania" i otwieramy plik "Wybór kandydata na Dziekana Wydziału Chemii (2020-2024)" Zaznaczamy w formularzu, czy zgadzamy się z wyborem Komisji Skrutacyjnej
- Wybieramy kandydata na którrego chcemy zagłosować, zgodnie z opisem w formularzu i klikamy "Prześlij".
- Jeżeli głosowanie przebiegło poprawnie otrzymamy komunikat potwierdzający.

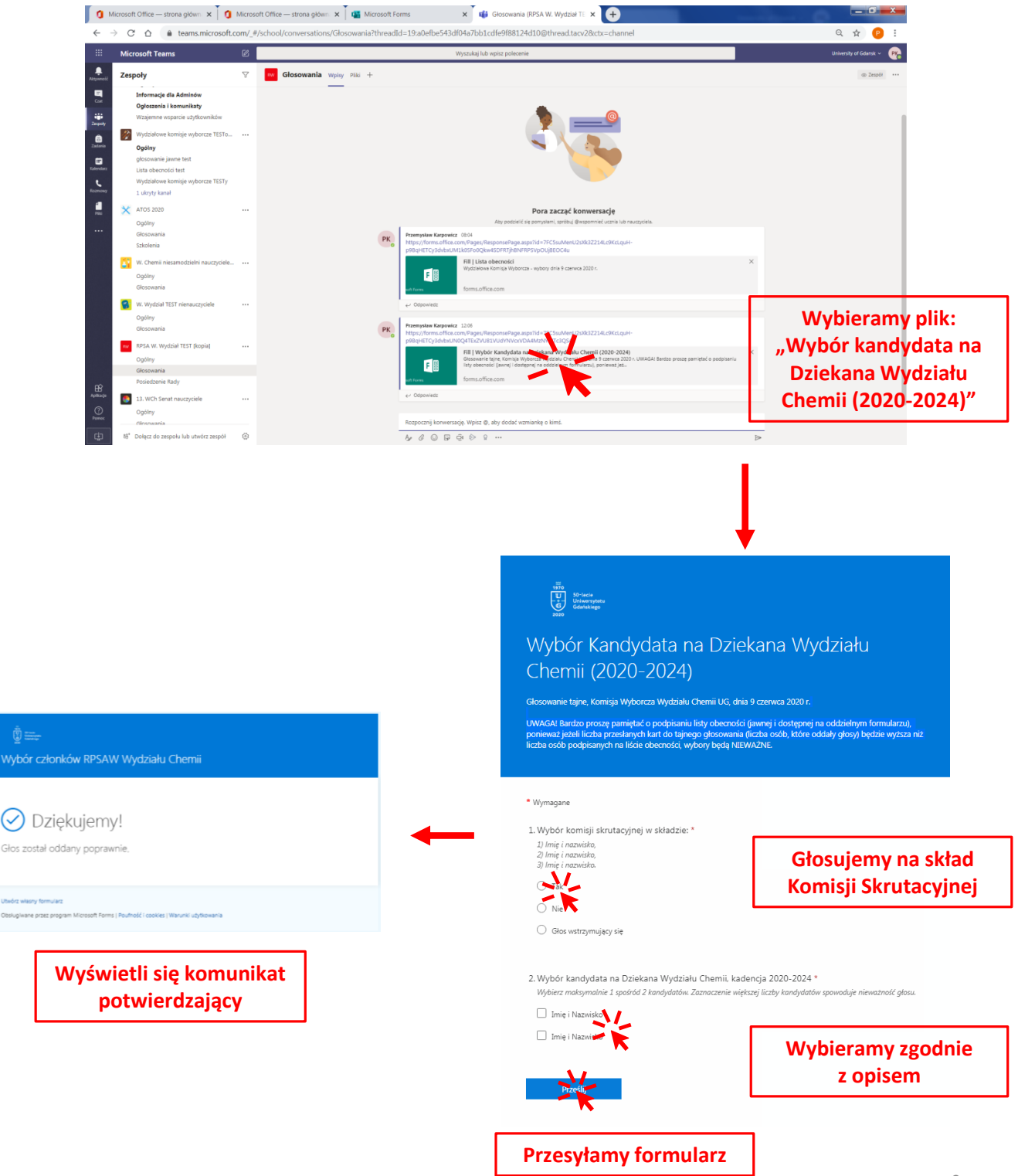

### 5) Ogłoszenie wyników głosowania i zamknięcie posiedzenia

- Po zamknięciu formularza głosowania, wyniki wyborów zostaną umieszczone w kanale "Głosowania" lub "Wyniki"
- Przewodniczący RPSAW poinformuje Państwa o zakończeniu posiedzenia. W tym momencie możemy rozłączyć się i wylogować z aplikacji Teams.